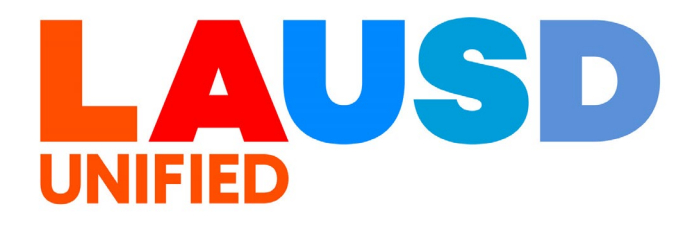

## SAP Ariba

#### **PROCUREMENT SERVICES DIVISION**

>>

#### **End-USER Training**

SAP - Approvers How to Approve SAP User Role The purpose of this job aid is to show approvers on how to approve or reject SAP user roles.

All users are encouraged to install the Azure Virtual Desktop to access SAP. Below are resources to install Azure.

Windows users: https://www.lausd.org/cms/lib/CA01000 043/Centricity/Domain/1505/LAUSD%20A VD%20user%20guide-RDClientForWindows-v1.0.pdf

Mac users:

https://www.lausd.org/cms/lib/CA01000 043/Centricity/Domain/1505/LAUSD%20A VD%20user%20guide-RDClientForMACv1.0%20.pdf

### Approvers will receive an automated email to Approve or Reject the SAP Access Request.

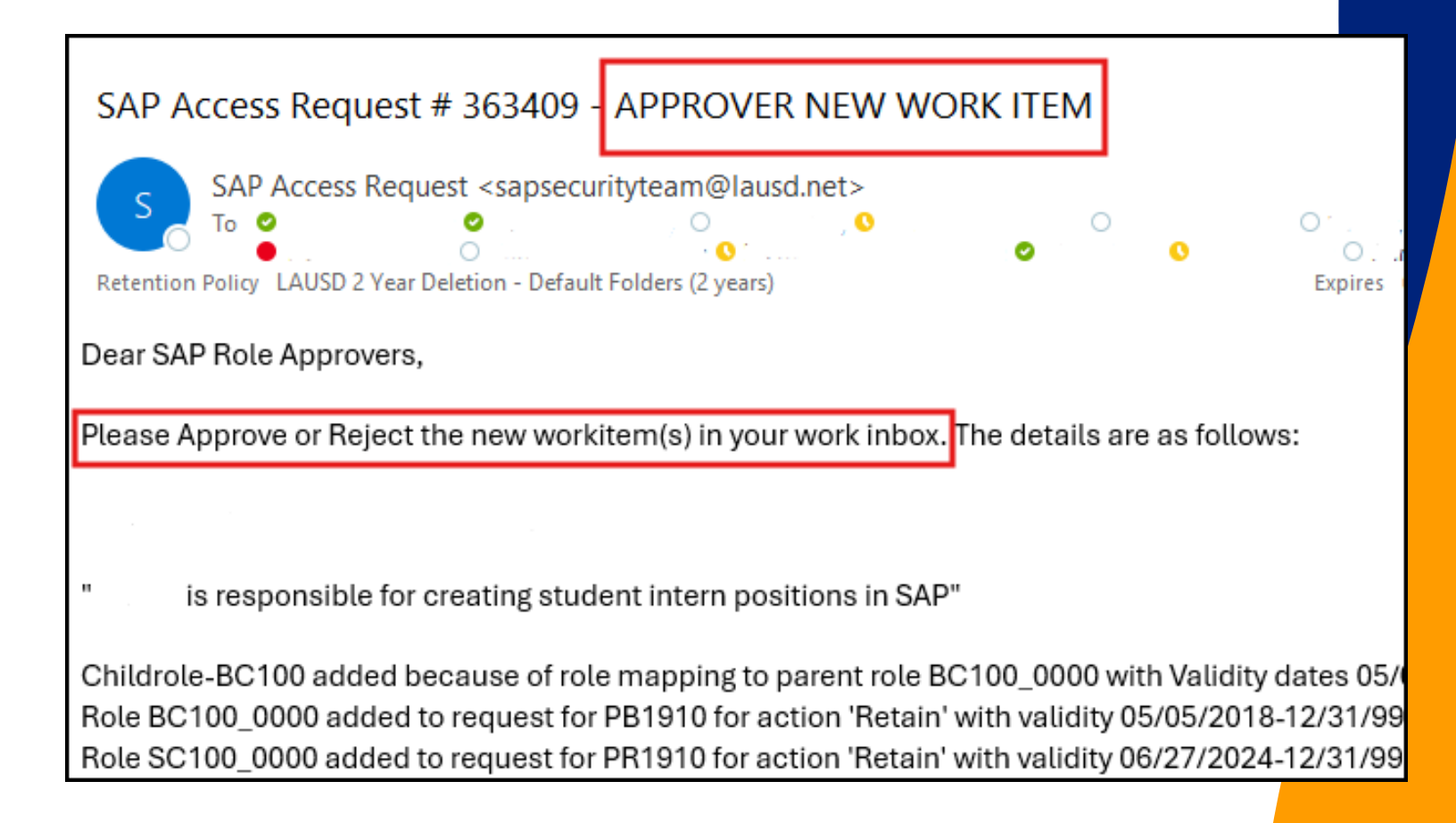

### Login to the SAP portal at https://bts.lausd.net, using the Single Sign-on username and password.

| User*         Password*         * Inter your Single Sign-On (email) username and password to Log In.         e.g. (msmith@lausd.ktl2.ca.us.@lausd.net)         Do not add domain name (@lausd.ktl2.ca.us @lausd.net)         Account Problems? Get Support |
|----------------------------------------------------------------------------------------------------|
| Copyright © SAP AG. All Rights Reserved.                                                                                                    |

## 3

#### Click "Access Request".

| Home                        | Financials/Budget        | Human Resources | Access Request | Accounts Payable | Accts Recv / Cash Mgmt |
|-----------------------------|--------------------------|-----------------|----------------|------------------|------------------------|
| Home                        | Universal Worklist       |                 |                |                  |                        |
| Upcoming                    | g Dates                  |                 |                |                  |                        |
|                             |                          | •               |                |                  |                        |
| Detailed N                  | avigation                |                 |                |                  |                        |
| • Upcomi                    | ing Dates                |                 |                |                  |                        |
| <ul> <li>Help Zo</li> </ul> | ne                       |                 |                |                  |                        |
| <ul> <li>SAP Bu</li> </ul>  | siness Workplace         |                 |                |                  |                        |
| Time St                     | atement                  |                 |                |                  | The SAP                |
| <ul> <li>Account</li> </ul> | t String Wizard          |                 |                |                  | THE SAI                |
| Fund/Fu                     | Inctional Area Translate | or              |                |                  |                        |
|                             |                          |                 |                |                  |                        |
| Portal Fav                  | orites                   |                 |                |                  |                        |

## Click "Role Approvers".

| Home                          | Financials/Budg | jet Human Resources |     | Access Request | Account       |         |
|-------------------------------|-----------------|---------------------|-----|----------------|---------------|---------|
| Access                        | Request Form    | Role Approv         | ers |                |               |         |
| Overview                      |                 |                     |     |                |               |         |
|                               |                 | •                   |     |                |               |         |
| Detailed N                    | avigation       |                     |     |                |               |         |
| Overvie                       | GRC Requestors  |                     |     |                |               |         |
| <ul> <li>Access</li> </ul>    | Request Form    |                     |     |                |               |         |
| Access                        | Request Status  |                     | No  | <u>te</u> :    | Please be awa | re that |
| <ul> <li>Copy Ad</li> </ul>   | ccess Request   |                     |     |                |               |         |
| <ul> <li>My Sector</li> </ul> | urity Profile   |                     |     |                |               |         |
| Portal Fav                    | orites          | <b>E</b> , <b>-</b> |     |                |               |         |
|                               |                 |                     |     |                |               |         |

#### 5

## Click "Role Approver".

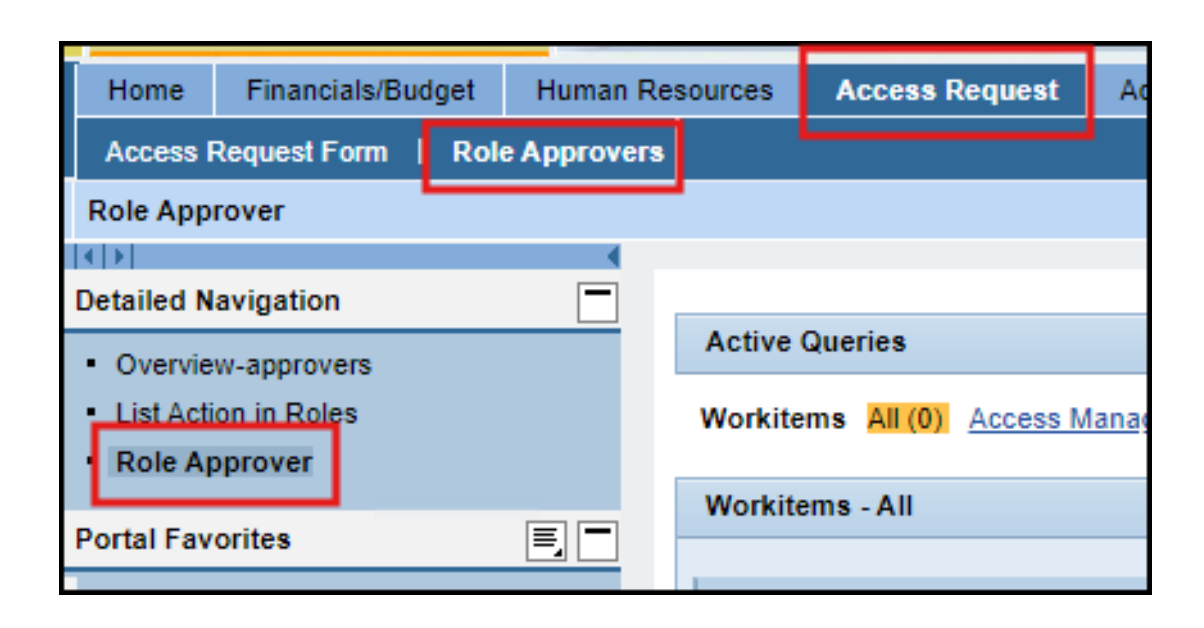

A list of role requests will appear under the Workitems section. If you do not see the request, click "**Refresh**" located at the bottom left.

| Home Access Request                                                                                                    |                                               |                   |            |                            |            |
|----------------------------------------------------------------------------------------------------|-----------------------------------------------|-------------------|------------|----------------------------|------------|
| Access Request Form   Role Approvers                                                                                          |                                               |                   |            |                            |            |
| Role Approver                                                                                                    |                                               |                   |            |                            |            |
| Detailed Navigation                                                                                                    |                                               |                   |            |                            |            |
| Role Approver                                                                                                    | Active Queries                                |                   |            |                            |            |
| Transactions Asigned to Roles     Workitems 12 Access Management (0) Process Control (0) Risk Management (0)     Due date for |                                               |                   |            |                            |            |
| Portal Favorites                                                                                                    | Workitems - All                               |                   |            | approval,<br>determined by |            |
|                                                                                                    | View: [Standard View]                         |                   |            | SAP GRC system             |            |
|                                                                                                    | D Subject                                     | Status            | Created On |                            | Due Dale   |
|                                                                                                    | Approval required for access role request 359 | Decision pending  |            | 11/21/2016 14:01:14        | 11/21/2016 |
|                                                                                                    | Approval required for access role request 360 | Decision pending  |            | 11/21/2016 16:28:40        | 11/21/2016 |
|                                                                                                    |                                               |                   |            |                            |            |
|                                                                                                    | S                                             | AP Access Request |            |                            |            |
|                                                                                                    | wo                                            | vour approval     |            |                            |            |
|                                                                                                    |                                               | , an approxim     |            |                            |            |

## 7

To approve the request, click on the item. Only one work item can be approved at a time.

| Activ | ve Queries                                               |
|-------|----------------------------------------------------------|
| Wo    | rkitems AII(2) Access Management (0) Process Control (0) |
| Wor   | kitems - All                                             |
| V     | iew: [Standard View] Subject Version Export              |
| 5     | Subject                                                  |
|       | A pproval required for access role request 359           |
|       | Approval required for accessimple request 360            |
|       |                                                          |

# The request will list all roles a user has requested.

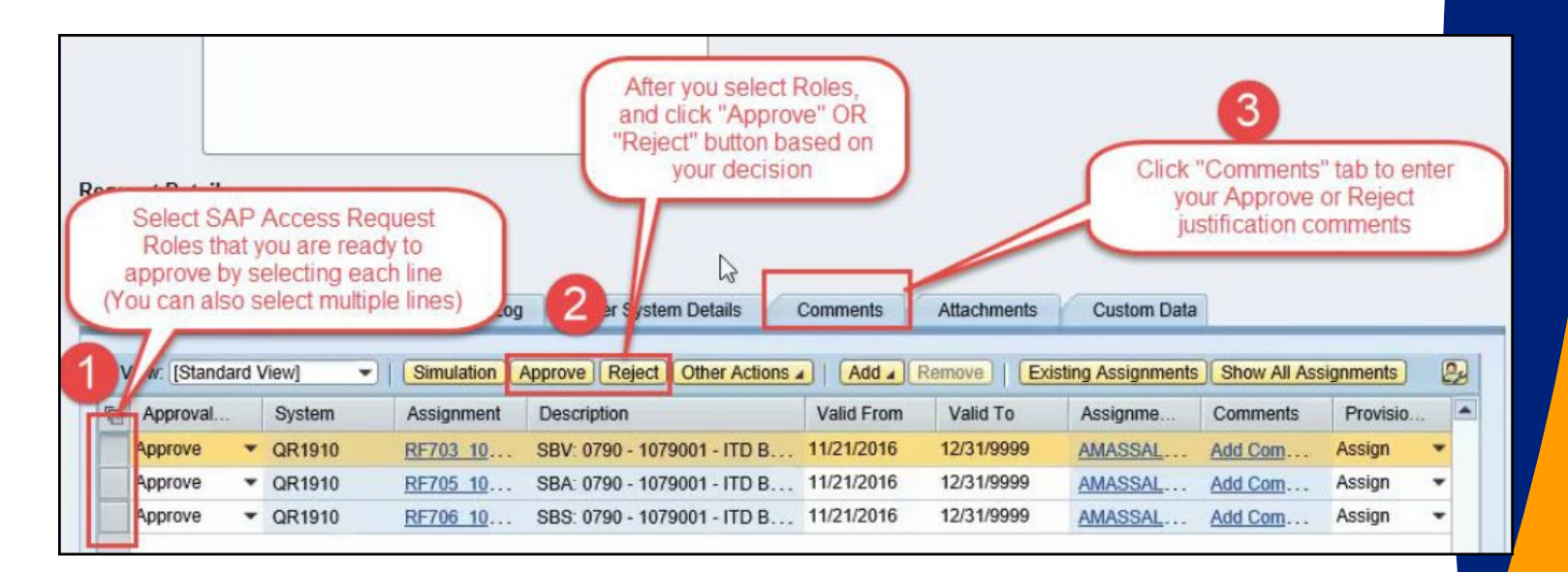

## 9

You can approve or reject the roles separately or multiple at a time. Click on the roles you wish to approve or reject.

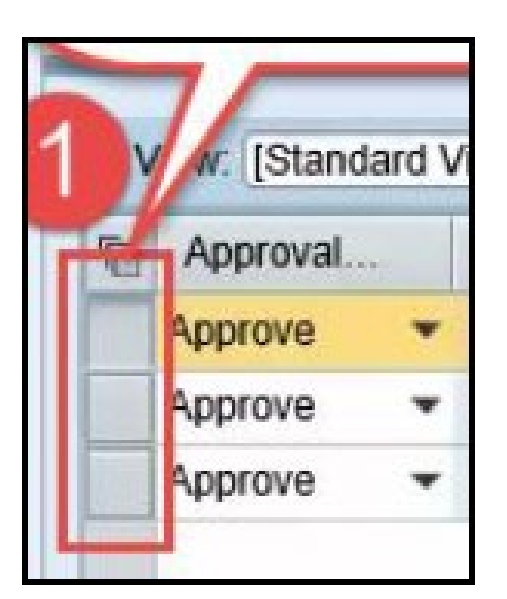

## Click "Approve" or "Reject".

| w. [Standard] | View] 🔹 | Simulation | Approve Reject    |
|---------------|---------|------------|-------------------|
| Approval      | System  | Assignment | Description       |
| Approve 💌     | QR1910  | RF703 10   | SBV: 0790 - 10790 |
| Approve 👻     | QR1910  | RF705 10   | SBA: 0790 - 10790 |
| Approve -     | QR1910  | RF706 10   | SBS: 0790 - 10790 |

## 11

Go to "**Comments**" tab. You must enter a comment. If the Comments field does not display, click "**Add Note**"

| Notes                                                          |         |
|----------------------------------------------------------------|---------|
| B/EECOHIN:                                                     |         |
| This is mandatory section and Approver must maintain notes/ co | mments. |

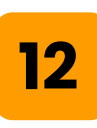

## Click "Submit".

| Access                | Request: 42142                                                                        |                              |
|-----------------------|---------------------------------------------------------------------------------------|------------------------------|
| Submit                | Other Actions _   Close   Re                                                          | fresh                        |
| Request               | Type Change Account Due Dat                                                           | e 07/30/2                    |
| As an ap<br>Violation | pprover it is required you to review the<br>is" tab. The other tabs available provide | request cor<br>additional in |
| Reason                | for Request                                                                           |                              |

## 13

## You will see a confirmation message.

| Access Request: 360            |                |       |  |  |
|--------------------------------|----------------|-------|--|--|
| Submit                         | Other Actions  | Close |  |  |
| Your a tion has been completed |                |       |  |  |
| Request Ty                     | Change Account | Du    |  |  |

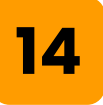

## Click "**Close**" to go back to the previous screen.

| Access Request: 42                                              | 2142                            |                      |                                    |                         |
|-----------------------------------------------------------------|---------------------------------|----------------------|------------------------------------|-------------------------|
| Submit Other Actions 🖌                                          | Gose                            | Refre                | sb                                 |                         |
| Request Type Change Acco                                        | ount Du                         | e Date               | 07/30/2018                         | Priori                  |
| As an approver it is required<br>Violations" tab. The other tab | you to review<br>s available pr | r the re-<br>ovide a | quest contents<br>dditional inform | and take a ation that n |
| Reason for Request                                              |                                 |                      |                                    |                         |

### 15

To check for any outstanding access requests, click the "**Refresh**" link at the bottom of the page.

| Active Queries                                                            |                  |            |                     |                  |                               |          |
|---------------------------------------------------------------------------|------------------|------------|---------------------|------------------|-------------------------------|----------|
| Workitems AI(2) Access Management (0) Process Control (0) Risk Management | <u>nt (0)</u>    |            |                     |                  |                               |          |
| Workitems - All                                                           |                  |            |                     |                  |                               |          |
| View: [Standard View]                                                     |                  |            |                     |                  |                               | 24       |
| ™ Subject                                                                 | Status           | Created On |                     | Due Date         | Created By                    |          |
| A pproval required for access role request 359                            | Decision pending |            | 11/21/2016 14:01:14 | 11/21/2016       | KKUNDA 001                    |          |
| A pproval required for access role request 360                            | Decision pending |            | 11/21/2016 16:28:40 | 11/21/2016       | KKUNDA 001                    |          |
|                                                                           |                  |            |                     |                  |                               |          |
|                                                                           |                  | 1          |                     |                  |                               |          |
|                                                                           |                  |            | ~                   |                  |                               | _        |
|                                                                           |                  |            | Pre                 | ss "Refresh" lii | nk to                         | _        |
|                                                                           |                  |            | re                  | fresh SAP Acc    | ess                           | _        |
|                                                                           |                  |            | Reque               | st Work items    | and the                       |          |
|                                                                           |                  | -          | W0                  | rk item(s) with  | your                          |          |
|                                                                           |                  |            |                     | s will be vanish |                               |          |
|                                                                           |                  |            | -                   | Last Refr        | esh 11/22/2016 10:24:48 PST F | lef resh |
|                                                                           |                  |            |                     |                  |                               | J        |